# Siemens ADVIA 2120i

### Overview

This section provides information about use of the ADVIA 2120i instrument connected to LAS (Laboratory Automation System) by means of the Siemens ADVIA 2120i Interface Module. The Interface Module is designed with a "Pick and Place" robotic sample moving device to allow sample tubes movement to and from ADVIA 2120i instrument.

Observe the following instruction to ensure proper processing of the samples in terms of security when using the Analyzer ADVIA 2120i:

| Nominal<br>Measures (with<br>closure) [mm]   | Capped | Centrifuged | Source                                             | Notes                              |
|----------------------------------------------|--------|-------------|----------------------------------------------------|------------------------------------|
| 13x75                                        | Yes    | No          | Routed to the Interface<br>Module                  | Sarstedt sample tubes not allowed. |
| Refer to specific Analyzer Operations Manual |        | Manual Load | Refer to specific<br>Analyzer Operations<br>Manual |                                    |

#### Table 6.1: Allowable Sample Tube Types

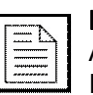

NOTE: It is possible processing of sample tubes manually loaded on the ADVIA 2120i Analyzer and sample tubes routed to the ADVIA 2120i Interface Module by the Automation System at the same time. Refer to specific Analyzer operations manual for further information.

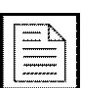

NOTE: It is possible processing of racks manually loaded on the ADVIA 2120i, after setting Interface Module off-line.

NOTE: It is possible to open both queue covers in front of Analyzer entry/exit, for rack manual loading/unloading.

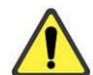

WARNING: Do not open the Interface Module covers during sample processing if the Interface Module is On-line.

WARNING: Make sure to remove manually loaded racks, before setting the Interface Module On-line again.

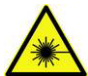

CAUTION: Class 2 laser radiation when open. Do not stare into beam.

For more information about labels meaning refer to specific section about Safety Labels.

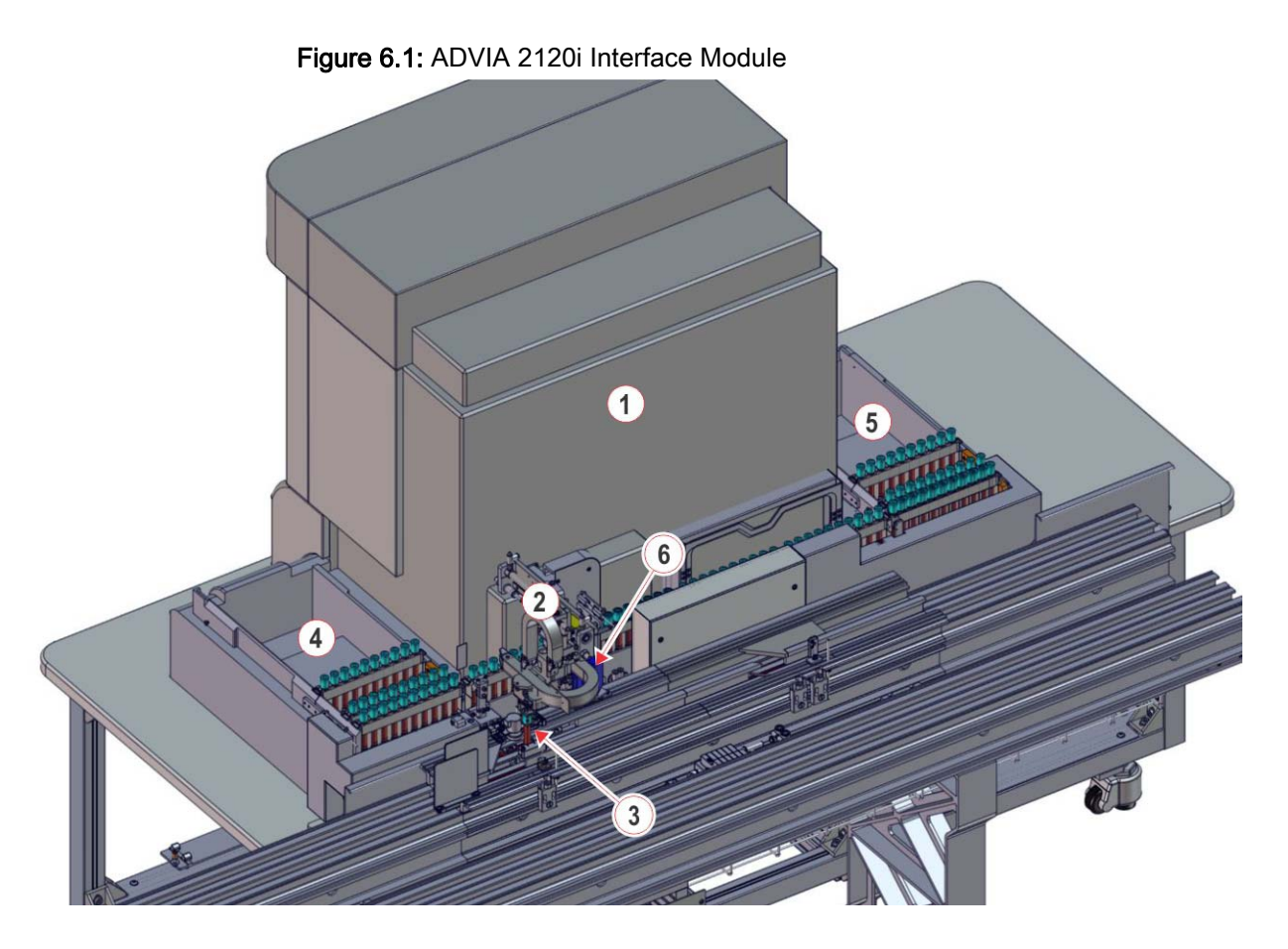

- 1- Siemens ADVIA 2120i Analyzer
- 3- Tube Load/Unload Position
- 5- Rack Push OUT Area

- 2- Robot
- 4- Rack Push IN Area
- 6- Barcode Reader

## Interface Module Components

ADVIA 2120i Interface Module provides a robotic device that accesses directly on track and unloads the sample tube from the carrier to the ADVIA 2120i rack and vice versa. The sample tubes are read and oriented on carrier before unloading into the rack to allow analyzer barcode reading. A fixed number of four ADVIA 2120i racks inside Interface Module guarantees analyzer throughput.

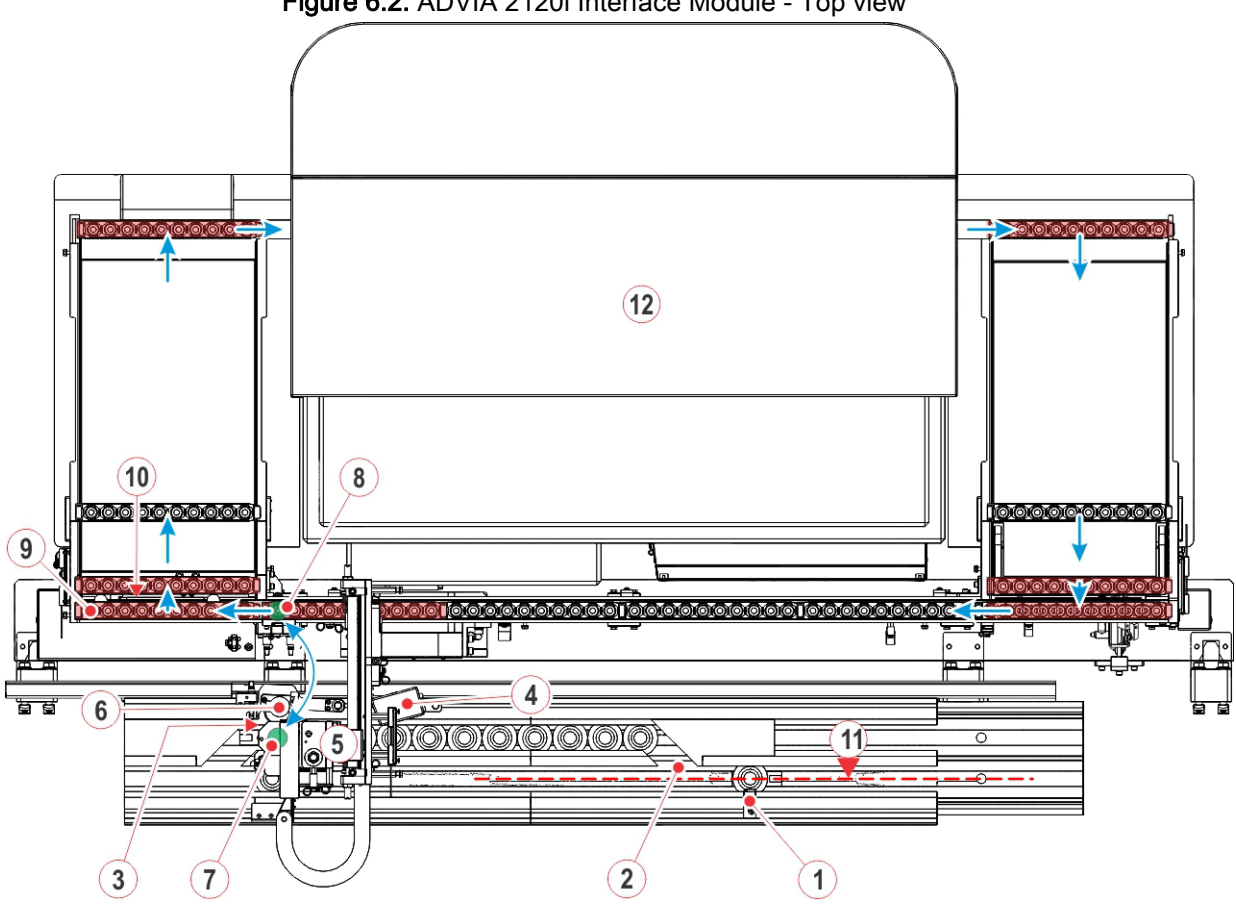

Figure 6.2: ADVIA 2120i Interface Module - Top view

- 1- Tube Presence Sensor at Divert Gate
- 3- Barcode Reader Gate
- 5- Robot
- 7- Track Position
- 9- Belt end
- 11-Main Lane

- 2- Divert Gate
- 4- Barcode Reader
- 6- Stepper
- 8- Load/Unload Position
- 10-Shutter
- 12-Siemens ADVIA 2120i Analyzer

## Status and Diagnostics

Before routing samples to the ADVIA 2120i, ensure Analyzer is connected to the Automation as described in the following procedure:

- 1. Press "Overview" navigation button
- 2. Select the "ADVIA 2120 LAS" button
- 3. A pop-up with the following options list displays:
  - Status (6-5)
  - Settings (6-6)
  - Settings Barcode Reader (6-7)
  - Gates (6-8)
  - Diagnostics Robot (6-9)
  - Diagnostics Barcode Reader (6-11)
  - Diagnostics Rack Management (6-12)
  - Diagnostics Tube Recovery (6-13)
  - Diagnostics Hardware Signals (6-14)
  - Firmware Versions (6-15)
  - Sensors (6-15)
- 4. To access to each ADVIA 2120i screen select "ADVIA 2120 LAS" from "Overview" screen and choose the related option.

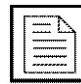

**NOTE:** To allow displaying all the items in each screen, select the "Refresh" button.

**NOTE:** Before selecting any Diagnostics command, make sure the Module is in "Off-line" status.

Each allowable option that can be selected is described here below.

### Status

Select "Status". The "Status" screen will display a list box containing information about the ADVIA 2120i Interface Module as described below.

| Table 6.2 | Status | list | box |
|-----------|--------|------|-----|
|-----------|--------|------|-----|

| Item                        | Description                                                                      |
|-----------------------------|----------------------------------------------------------------------------------|
| Node ID                     | Address of board accommodating Interface Module software.                        |
| Room for Empty<br>Carriers  | Number of empty carriers currently allowed to enter the Interface Module.        |
| Room for Routine<br>Samples | Number of routine sample tubes currently allowed to enter the Interface Module.  |
| Room for STAT<br>Samples    | Number of priority sample tubes currently allowed to enter the Interface Module. |

#### Table 6.3: Status function buttons

| Screen                     | Function button | Access level | Description                                                                                                    |
|----------------------------|-----------------|--------------|----------------------------------------------------------------------------------------------------|
| Status - Advia<br>2120 LAS | Clear Tubes     | Operator     | Press this button when all sample tubes have been<br>manually removed from all racks inside ADVIA<br>2120i Interface Module. |

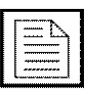

## Settings

Select "Settings". The "Settings" screen will display a list box containing information about the ADVIA 2120i Interface Module as described below.

 Table 6.4: Settings list box

| Item                                     | Description                                                             |
|------------------------------------------|-------------------------------------------------------------------------|
| Actual Gripper Encoder                   | Actual position of the robot gripper.                                   |
| Error Code                               | Error code related to the Interface Module.                             |
| Gripper - Max Tube Diameter<br>(1/10 mm) | Displays the maximum tube diameter that can be processed by the Module. |
| Gripper - Min Tube Diameter<br>(1/10 mm) | Displays the minimum tube diameter that can be processed by the Module. |

Table 6.5: Settings function buttons

| Screen                          | Function button | Access level | Description                                                                                          |
|---------------------------------|-----------------|--------------|----------------------------------------------------------------------------------------------------|
| Settings -<br>ADVIA 2120<br>LAS | Setup           | FSE          | Allows to set the Maximum/Minimum Tube<br>Diameter that can be processed by the Interface<br>Module. |

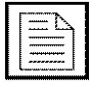

### Settings - Barcode Reader

Select "Settings - Barcode Reader". The "Settings - Barcode Reader" screen will display a list box containing information about the ADVIA 2120i Interface Module as described below.

Refer to Table 6.4 Settings list box (6-6) for more information.

| Screen                                              | Function<br>button | Access level | Description                                            |
|-----------------------------------------------------|--------------------|--------------|--------------------------------------------------------|
| Settings -<br>Barcode Reader<br>- ADVIA 2120<br>LAS | BCR Config         | FSE          | Allows the configuration of the Barcode Reader device. |

| <br>ħ. |
|--------|
| <br>87 |
| <br>•  |
| <br>   |
| <br>   |
| <br>   |
| <br>   |

### Gates

Select "Gates". The "Gates" screen will display a list box containing information about the ADVIA 2120i Interface Module as described below.

Table 6.7: Gates list box

| Item                   | Description                                                                   |
|------------------------|-------------------------------------------------------------------------------|
| Error Code             | Error code related to the Interface Module.                                   |
| Divert Gate            | Displays carrier RF-ID and sample tube ID at the Divert Gate, if any.         |
| Barcode Reader<br>Gate | Displays carrier RF-ID and sample tube ID at the Barcode Reader Gate, if any. |

Table 6.8: Gates function buttons

| Screen                    | Function<br>button | Access level | Description                                                                                    |
|---------------------------|--------------------|--------------|------------------------------------------------------------------------------------------------|
|                           | Pass               | Supervisor   | Allows the pass of a single carrier at the selected Gate. A pop-up displays the list of Gates. |
|                           | Divert             | Supervisor   | Allows the deviation of a single carrier at the Divert Gate.                                   |
| Gates - ADVIA<br>2120 LAS | Close              | Supervisor   | Allows to close the Stop Gate preventing carriers routing on main lane.                        |
|                           | Open               | Supervisor   | Allows to open the Stop Gate restoring carriers routing on main lane.                          |
|                           | Rotate             | Supervisor   | Allows the rotation of a carrier at the Barcode Reader Gate.                                   |
|                           | Orient Tube        | Supervisor   | Allows the orientation of a sample tube at the Barcode Reader Gate.                            |
|                           | Piston             | Supervisor   | Allows to lock or unlock the carrier at the Barcode Reader Gate.                               |
|                           | Read SID           | Supervisor   | Allows to read the sample ID of tube at Barcode Reader Gate.                                   |

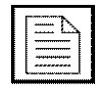

### **Diagnostics - Robot**

Select "Diagnostics - Robot". The "Diagnostics - Robot" screen will display a list box containing information about the ADVIA 2120i Interface Module as described below.

Table 6.9: Diagnostics - Robot list box

| Item                     | Description                                                    |
|--------------------------|----------------------------------------------------------------|
| Analyzer Error           | Error related to Analyzer.                                     |
| Analyzer In Error        | Error related to input towards Analyzer.                       |
| Analyzer Out Error       | Error related to output from Analyzer.                         |
| Barcode Reader<br>Error  | Error related to Barcode Reader device.                        |
| Error Code               | Error code related to the Interface Module.                    |
| Init Error               | Error code related to initialization problems.                 |
| Module Error             | Error code related to the Interface Module.                    |
| Notification Error       | Error related to process Notification.                         |
| Pick/Place Error         | Error related to pick/place operations.                        |
| Rack in Process<br>Error | Error code related to the rack in process.                     |
| Rack Push Out<br>Error   | Error code related to the Interface Module Rack Push OUT Area. |
| Safety Shield Error      | Error related to Safety Shield.                                |
| Tag Reader Error         | Error related to Tag Reader.                                   |

| Screen        | Function<br>button | Access level | Description                                                                                    |
|---------------|--------------------|--------------|------------------------------------------------------------------------------------------------|
|               | Approach           | Supervisor   | Allows to move the Robot over the selected position. A pop-up displays the list of movements.  |
|               | Arm                | FSE          | Allows to move Up or Down the robot arm.                                                       |
| Diagnostico   | Tube Gripper       | Supervisor   | Allows to Close, Open or Initialize the Robot gripper.                                         |
| Robot - ADVIA | Pick & Place       | Supervisor   | Allows the Pick-and-Place operations.                                                          |
| 2120 LAS      | Home               | Supervisor   | Allows to move the Robot into the Home position, with or without robot gripper initialization. |
|               | Reset Error        | FSE          | Allows to reset all state variables.                                                           |
|               | Hard Reset         | FSE          | Allows to reset all the variables related to the firmware internal process.                    |

Table 6.10: Diagnostics - Robot function buttons

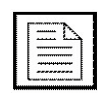

### **Diagnostics - Barcode Reader**

Select "Diagnostics- Barcode Reader". The "Diagnostics - Barcode Reader" screen will display a list box containing information about the ADVIA 2120i Interface Module as described below.

Refer to Table 6.9 Diagnostics - Robot list box (6-9) for more information.

 Table 6.11: Diagnostics - Barcode Reader function buttons

| Screen                                                 | Function<br>button | Access level | Description                                                                 |
|--------------------------------------------------------|--------------------|--------------|-----------------------------------------------------------------------------|
| Diagnostics -<br>Barcode Reader<br>- ADVIA 2120<br>LAS | Orient Tube        | Supervisor   | Allows to orient the tube at the Barcode Reader Gate.                       |
|                                                        | Rotate             | Supervisor   | Allows to rotate the carrier at the Barcode Reader Gate.                    |
|                                                        | Read SID           | Supervisor   | Allows to read the sample ID of the tube at the Barcode Reader Gate.        |
|                                                        | Stepper<br>Home    | Supervisor   | Allows to rotate the Stepper into the Home position.                        |
|                                                        | Piston             | Supervisor   | Allows to lock or unlock the carrier at the Barcode Reader Gate.            |
|                                                        | Init BCR           | Supervisor   | Allows to initialize the Barcode Reader device.                             |
|                                                        | Reset Error        | FSE          | Allows to reset the error condition.                                        |
|                                                        | Hard Reset         | FSE          | Allows to reset all the variables related to the firmware internal process. |

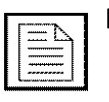

### **Diagnostics - Rack Management**

Select "Diagnostics - Rack Management". The "Diagnostics - Rack Management" screen will display a list box containing information about the ADVIA 2120i Interface Module as described below.

Refer to Table 6.9 Diagnostics - Robot list box (6-9) for more information.

| Screen                     | Function<br>button | Access level | Description                                                                 |
|----------------------------|--------------------|--------------|-----------------------------------------------------------------------------|
|                            | Push IN            | Supervisor   | Allows to move the Rack Piston or the Shutter in the Rack Push IN Area.     |
| Discussion                 | Push OUT           | Supervisor   | Allows to move the Rack Piston in the Rack Push OUT Area.                   |
| Rack                       | Move Rack          | Supervisor   | Allows to move the rack position.                                           |
| Management -<br>ADVIA 2120 | Belt               | FSE          | Allows to turn On/Off the belt motor.                                       |
| LAS                        | Initialize         | Supervisor   | Allows the initialization operations.                                       |
|                            | Reset Error        | FSE          | Allows to reset the error condition.                                        |
|                            | Hard Reset         | FSE          | Allows to reset all the variables related to the firmware internal process. |

 Table 6.12: Diagnostics - Rack Management function buttons

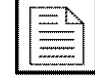

### **Diagnostics - Tube Recovery**

Select "Diagnostics - Tube Recovery". The "Diagnostics - Tube Recovery" screen will display a list box containing information about the ADVIA 2120i Interface Module as described below.

Refer to Table 6.9 Diagnostics - Robot list box (6-9) for more information.

| Table 6.13: Diagnostics - Tube Recovery function buttons | Table 6.13: Diagno | stics - Tube Reco | very function buttons |
|----------------------------------------------------------|--------------------|-------------------|-----------------------|
|----------------------------------------------------------|--------------------|-------------------|-----------------------|

| Screen                                                | Function<br>button | Access level | Description                                                                                        |
|-------------------------------------------------------|--------------------|--------------|----------------------------------------------------------------------------------------------------|
|                                                       | Home               | Supervisor   | Allows to move the Robot into the Home position.                                                   |
| Diagnostics -<br>Tube Recovery<br>- ADVIA 2120<br>LAS | Tube<br>Recovery   | Supervisor   | Allows to move the sample tube in Robot gripper into source position or into destination position. |
|                                                       | Reset Error        | FSE          | Allows to reset the error condition.                                                               |
|                                                       | Hard Reset         | FSE          | Allows to reset all the variables related to the firmware internal process.                        |

| Г |        |      |  |
|---|--------|------|--|
| Ł |        | 1    |  |
| E |        | يحسب |  |
| E |        | [    |  |
| Ł |        |      |  |
| E |        |      |  |
| E | ****** | [    |  |
| ε |        |      |  |

#### **Diagnostics - Hardware Signals**

Select "Diagnostics - Hardware Signals". The "Diagnostics - Hardware Signals" screen will display a list box containing information about the ADVIA 2120i Interface Module as described below.

Refer to Table 6.9 Diagnostics - Robot list box (6-9) for more information.

 Table 6.14: Diagnostics - Hardware Signals function buttons

| Screen                                                   | Function<br>button | Access level | Description                     |
|----------------------------------------------------------|--------------------|--------------|---------------------------------|
| Diagnostics -<br>Hardware<br>Signals - ADVIA<br>2120 LAS | Urap<br>Command    | FSE          | Allows to manage Urap commands. |

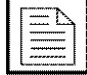

#### **Firmware Versions**

Select "Firmware Versions". The "Firmware Versions" screen will display a list box containing information about the ADVIA 2120i Interface Module as described below.

Screen list box displays values related to the Interface Module Firmware Version currently running on the System. The information is for FSE use only.

| Table 6.15: Firmwar | e Versions list box |
|---------------------|---------------------|
|---------------------|---------------------|

| Item       | Description                                 |
|------------|---------------------------------------------|
| Error Code | Error code related to the Interface Module. |

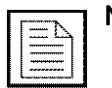

NOTE: Common Function buttons are also available in this screen.

#### Sensors

Select "Sensors". The "Sensors" screen will display a list box containing information about the ADVIA 2120i Interface Module as described below.

Screen list box displays values related to the ADVIA 2120i sensors. The information is for FSE use only.

For convenience, the "Sensors" screen displays some functions buttons already described in the previous screens.

#### Table 6.16: Sensors list box

| Item       | Description                                 |
|------------|---------------------------------------------|
| Error Code | Error code related to the Interface Module. |

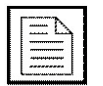